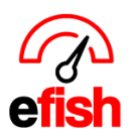

# **Daily Detail Email**

The Daily Detail Email is an email sent out daily showing you potential Cash Over/Short issues and potential Labor issues. efish shows you where potential issues may lie but more importantly it provides you with solutions to detected issues helping you resolve them as efficiently as possible.

## To see the Daily Detail Email section anytime navigate to: [Operations>Daily Detail Email]

• **Note:** If you have an adblocker on your browser you may experience issues loading this page in efish, simply allow efish permission in your adblocker or disable the adblocker to fix this.

## Get Started:

- **Date:** Start by selecting the day you wish to view, you can do this with the **[Days]** or by clicking on the **[Calendar Icon]** which allows you to select the month/year
- Location: Choose your desired Location from the drop-down list.

| Sun M     | on 03/24/2025 🏢 | Tue |
|-----------|-----------------|-----|
| Location: | Beach Blonde    | ~   |

efish Daily Detail Report: See Cash Over/Short, potential labor and inventory issues highlighted with red warning at the top of the page along with suggested solutions to the detected issues. You can click on the linked options which allow you to see drill down detail of the issues as well as give you the ability to correct it.

efish Daily Detail Report 2019-03-14 - Wired Wine Bar Central Cash Over/Short

Short \$196.53 Potential Cash Over/Short issues identified Details

ARNING! Timeclock issues identified. One or more employee timeclock entries have no ending time, and are being excluded from any calculations. Labor numbers may not be accurate. Please correct the entries in your POS ystem and reimport the data, or use Edit Labor to fix these now.

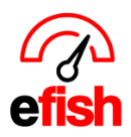

#### To See details/Solutions for Cash Overage/Shortage:

• Click on the **[Details]** option - this will take you to the **Daily GL** for the selected date which can be also be found by navigating to **[Accounting>Daily GL]** 

|            |                             | Location: CES  | ✓ Date Preset: Date Rat<br>M Slide I<br>K Slide P | nge V Start Date: 03/24/2025<br>Range M<br>Per Day N | End Date: 03/24/2 | 1025 Load                                                           |             |
|------------|-----------------------------|----------------|---------------------------------------------------|------------------------------------------------------|-------------------|---------------------------------------------------------------------|-------------|
| Toggle All |                             |                |                                                   |                                                      |                   |                                                                     |             |
|            |                             |                |                                                   | 03/24/2025                                           |                   |                                                                     |             |
|            |                             | Cash Summary   |                                                   |                                                      | Day Totals        | Notes                                                               |             |
|            | Cash Payments Received (+): | \$9,222.75     | Category                                          | Debit                                                | Credit            | No deposits were found for this date. Click here to manage.         |             |
|            | Cash From Reserves (+):     | \$0.00         | Not Mapped                                        | \$1,061.14                                           | \$28,978.34       | Cash over/short mismatch detected: \$1,625.16. More info in details | s section.  |
|            | Cash Tips Received (+):     | \$0.00         | Payments Received                                 | \$25,343.75                                          |                   | ·                                                                   |             |
|            | Total Cash (=):             | \$9,222.75     | Sales/Income                                      |                                                      | \$3,948.19        |                                                                     |             |
|            | Deposits (-):               | \$0.00         | Gift Cards/Liabilities                            | \$189.38                                             |                   |                                                                     |             |
|            | Tips Payable (-):           | \$1,823.16     | Taxes                                             |                                                      | \$2,692.49        |                                                                     |             |
|            | Cash Remains (=):           | \$7,399.59     | Totals                                            | \$26,594.27                                          | \$35,619.02       |                                                                     |             |
|            |                             |                | 6503 - Cash Over/Short                            | \$9,024.75                                           |                   |                                                                     |             |
|            |                             |                |                                                   | Hide Details                                         |                   |                                                                     |             |
|            |                             |                |                                                   | Child Cristers                                       |                   |                                                                     |             |
|            |                             | 6              | ategory Account                                   |                                                      |                   | Debit                                                               | Credit      |
|            |                             | Line Chu       |                                                   |                                                      |                   | \$240.00                                                            |             |
|            |                             | Hub City       | Every NOT MAPPED                                  |                                                      |                   | \$710.30                                                            |             |
|            |                             | American       | Visa 1002 - Chase - Mea/MC                        |                                                      |                   | \$400.04<br>\$19.035.86                                             |             |
|            |                             | ,              | Visa 1002 - Chase - VisalMC                       |                                                      |                   | \$401.70                                                            |             |
|            |                             | Mae            | ter Card 1002 - Chase - Visa/MC                   |                                                      |                   | \$5 858 10                                                          |             |
|            |                             |                | Sift Card 2008 - Gift Card Liability              |                                                      |                   | \$189.38                                                            |             |
|            |                             | Employee Meal  | s(Sales) NOT MAPPED                               |                                                      |                   |                                                                     | \$28.978.34 |
|            |                             |                | Sales 4001 - Food Sales                           |                                                      |                   |                                                                     | \$2,032.08  |
|            |                             |                | Sales 4010 - Liquor Sales                         |                                                      |                   |                                                                     | \$1,916.11  |
|            |                             | Discounts Food | Quality NOT MAPPED                                |                                                      |                   | \$96.18                                                             |             |
|            |                             | S              | ales Tax 2020 - Sales Tax Payable                 |                                                      |                   |                                                                     | \$2,692.49  |
|            |                             |                | Totals                                            |                                                      |                   | \$26,594.27                                                         | \$35,619.02 |
|            |                             |                | 6503 - Cash Over/Short                            |                                                      |                   | \$9,024.75                                                          |             |
|            |                             |                |                                                   |                                                      |                   |                                                                     |             |
| <u> </u>   |                             |                |                                                   |                                                      |                   |                                                                     |             |
|            |                             |                | Poten                                             | tial cash over/short mismatch issues                 |                   |                                                                     |             |

## To Edit Potential Labor Issues: \*\*Before editing - Ask your administrator whether to edit in efish or in the POS\*\*

| One or more           | employee timecl | ock entries hav | ve no ending tim | e, and are beir | g excluded fr | om any calcula | itions. Labo | r numbers may | not be accu | urate. Plea | se correct | the entrie |
|-----------------------|-----------------|-----------------|------------------|-----------------|---------------|----------------|--------------|---------------|-------------|-------------|------------|------------|
| Summary               |                 |                 |                  |                 |               |                |              |               |             |             |            |            |
|                       | Net Sales       | %               | Disc/Comps       | % of Sales      | Labor<br>Cost | % of Sales     | Checks       | %             | Guests      | PPA         | SPMH       | %          |
| 03/24/25<br>Monday    | \$32,830.35     |                 | \$96.18          | 0.3%            | \$6,466.80    | 19.7%          | 1,299        |               | 1363.00     | \$24.09     | \$63.95    |            |
| Last Week<br>03/17/25 | \$33,535.00     | -2.1%           | \$38.48          | 0.1%            | \$6,353.89    | 18.9%          | 1,320        | -1.6%         | 1384.00     | \$24.23     | \$65.68    | -2.6%      |
| Last Mont<br>02/24/25 | h<br>\$53.00    | +61844.1%       | \$0.00           | 0.0%            | \$0.00        | 0.0%           | 1            | +129800.0%    | 1.00        | \$53.00     | \$0.00     | N/A*       |
| Last Year<br>03/25/24 | \$36,702.89     | -10.6%          | \$672.35         | 2.0%            | \$6,709.09    | 18.3%          | 1,387        | -6.3%         | 1442.00     | \$25.45     | \$69.24    | -7.6%      |

Click on the **[Edit Labor]** option - this will take you to the **Labor Tab** on the **Daily Journal** for the selected date which can also be found by navigating to **[Operations>Daily Journal>Labor]** Solutions to the issue will appear

WARNINGI Timeclock issues identified

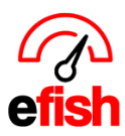

in red text at the top of the Labor Tab. along with links to manage or resolve the issue.

| Sales                                | Categories                                     | Discounts/Comps                                     | Voids                      | Labor                            | Items                         | Profit Centers                         | Employee Summary                                               |              |
|--------------------------------------|------------------------------------------------|-----------------------------------------------------|----------------------------|----------------------------------|-------------------------------|----------------------------------------|----------------------------------------------------------------|--------------|
| WARNING<br>calculatio<br>to fix thes | G! Timeclock issu<br>ns. Labor numbe<br>e now. | es identified. One or mo<br>rs may not be accurate. | ore employe<br>Please corr | e timeclock e<br>rect the entrie | ntries have r<br>s in your PO | to ending time, and a system and reimp | are being excluded from any<br>ort the data. Or use Edit Labor | ✓ Edit Labor |

• Selecting **[Edit Labor]** from this section will open a new window where you can make changes to resolve the issue which will be easy to identify as it is highlighted in **red**.

| Employee                                  | Business Date | Start    | End      | Hours | Rate Type   | Rate  | Wage<br>Total | W/H<br>Tips | Paid<br>Tips      | Total |
|-------------------------------------------|---------------|----------|----------|-------|-------------|-------|---------------|-------------|-------------------|-------|
| Hisather LaFlams - Wirsd Wine Bar Sentral | 03/14/2019    | 05:07 PM | 05:07 PM | 0     | Regular 💠 🗄 | \$0   |               |             |                   | 60.00 |
| John Homour - Milos Milo Bar Contrai-     | 03/14/2019    | 09:04 PM | 09:04 PM | 0     | Regular 💠   | \$0   |               |             |                   | 60.00 |
|                                           | 03/14/2019    | 06:05 PM | 09:00 PM | 2.92  | Regular 🜲   | \$ 11 | \$32.12       | \$0.00      | <b>\$0.00</b> \$3 | 32.12 |

**Summary:** Compare the days individual totals to the same day last week, month, and year as defined by the day of the week verses the date, so the data is consistent. (i.e. Monday will always be compared to Monday.)

|                        | Net Sales   | %         | Disc/Comps | % of Sales | Labor<br>Cost | % of Sales | Checks | %          | Guests  | PPA     | SPMH    | %     |
|------------------------|-------------|-----------|------------|------------|---------------|------------|--------|------------|---------|---------|---------|-------|
| 03/24/25<br>Monday     | \$32,830.35 |           | \$96.18    | 0.3%       | \$6,466.80    | 19.7%      | 1,299  |            | 1363.00 | \$24.09 | \$63.95 |       |
| Last Week<br>03/17/25  | \$33,535.00 | -2.1%     | \$38.48    | 0.1%       | \$6,353.89    | 18.9%      | 1,320  | -1.6%      | 1384.00 | \$24.23 | \$65.68 | -2.6% |
| Last Month<br>02/24/25 | \$53.00     | +61844.1% | \$0.00     | 0.0%       | \$0.00        | 0.0%       | 1      | +129800.0% | 1.00    | \$53.00 | \$0.00  | N/A*  |
| Last Year<br>03/25/24  | \$36,702.89 | -10.6%    | \$672.35   | 2.0%       | \$6,709.09    | 18.3%      | 1,387  | -6.3%      | 1442.00 | \$25.45 | \$69.24 | -7.6% |

Accumulated Weekly Sales: Shows the current accumulated data based on when your week starts. Compare totals to the same day last week, month, and year.

| Accumulated | Weekly Sales |           |            |            |        |            |        |         |            |            |         |
|-------------|--------------|-----------|------------|------------|--------|------------|--------|---------|------------|------------|---------|
| Week Start  | Net Sales    | % Change  | Disc/Comps | % of Sales | Checks | % Change   | Guests | PPA     | Labor Cost | % of Sales | SPMH    |
| 03/24/25    | \$32,830.35  |           | \$96.18    | 0.3%       | 1,299  |            | 1,363  | \$24.09 | \$6,466.80 | 19.7%      | \$63.97 |
| Last Week   | \$33,535.00  | -2.1%     | \$38.48    | 0.1%       | 1,320  | -1.6%      | 1,384  | \$24.23 | \$6,353.89 | 18.9%      | \$65.82 |
| Last Month  | \$53.00      | +61844.1% | \$0.00     | 0.0%       | 1      | +129800.0% | 1      | \$53.00 | \$0.00     | 0.0%       | \$0.00  |
| Last Year   | \$36,702.89  | -10.6%    | \$672.35   | 1.8%       | 1,384  | -6.1%      | 1,439  | \$25.51 | \$6,709.09 | 18.3%      | \$69.37 |

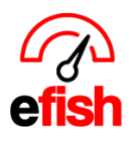

**Sales by Hour (based on opened time):** Shows the number of Checks, Guests, Sales Totals, % of Daily Sales, PPA (Per Person Average. - amount each customer spends), \$ spent on Labor, # of Hours and # of Employees all broken down by hour.

| Hour   | Checks | Guests | Sales       | % of Sales | PPA     | Labor      | % of Sales | Hours  | Employees |
|--------|--------|--------|-------------|------------|---------|------------|------------|--------|-----------|
| 04     | 0      | 0      | \$0         | 0%         | \$0     | \$196.67   | 0%         | 11.56  | 14        |
| 05     | 0      | 0      | \$0         | 0%         | \$0     | \$265.88   | 0%         | 15.72  | 15        |
| 06     | 0      | 0      | \$0         | 0%         | \$0     | \$318.52   | 0%         | 18.98  | 21        |
| 07     | 6      | 6      | \$96.20     | 0%         | \$16.03 | \$449.17   | 466.9%     | 31.44  | 41        |
| 08     | 158    | 160    | \$4066.89   | 12%        | \$25.42 | \$503.19   | 12.4%      | 41.00  | 39        |
| 09     | 150    | 160    | \$4171.81   | 13%        | \$26.07 | \$502.52   | 12%        | 41.00  | 39        |
| 10     | 124    | 127    | \$3098.20   | 9%         | \$24.40 | \$531.33   | 17.1%      | 42.64  | 44        |
| 11     | 123    | 125    | \$3013.41   | 9%         | \$24.11 | \$566.51   | 18.8%      | 44.65  | 46        |
| 12     | 118    | 124    | \$2727.42   | 8%         | \$22.00 | \$541.47   | 19.9%      | 43.97  | 66        |
| 13     | 172    | 186    | \$4168.53   | 13%        | \$22.41 | \$556.98   | 13.4%      | 48.77  | 63        |
| 14     | 173    | 186    | \$4686.41   | 14%        | \$25.20 | \$505.47   | 10.8%      | 43.81  | 40        |
| 15     | 161    | 175    | \$4421.23   | 13%        | \$25.26 | \$490.93   | 11.1%      | 43.00  | 38        |
| 16     | 112    | 112    | \$2366.22   | 7%         | \$21.13 | \$484.68   | 20.5%      | 42.50  | 38        |
| 17     | 2      | 2      | \$14.03     | 0%         | \$7.02  | \$383.33   | 2732.2%    | 32.70  | 39        |
| 18     | 0      | 0      | \$0         | 0%         | \$0     | \$163.70   | 0%         | 11.08  | 21        |
| 19     | 0      | 0      | \$0         | 0%         | \$0     | \$1.38     | 0%         | 0.08   | 1         |
| 03     | 0      | 0      | \$0         | 0%         | \$0     | \$4.54     | 0%         | 0.27   | 5         |
| Totals | 1299   | 1363   | \$32,830.35 |            | \$24.09 | \$6,466.27 | 19.7%      | 513.17 |           |

**Sales by Shift:** Gives you the days sales broken down by shift as well as allows you to compare them to those of the same day the previous week, month, or year. You can even compare it to the following day last year. See the total number of Checks and Guest Covers as well as the avg. \$ amount spent per each.

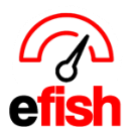

#### www.pointblanksoftware.com

| Sales by S | hift      |         |              |               |              |                       |         |                  |
|------------|-----------|---------|--------------|---------------|--------------|-----------------------|---------|------------------|
|            | Net Sales | ۱<br>۱  | .ast<br>Veek | Last<br>Month | Last<br>Year | Last Year<br>Next Day | Checks  | Guests<br>Covers |
| Day        |           | \$2,876 | -9.7%        | -22.3%        | 17.3%        | \$2,159               | 89      | 232.00           |
|            |           |         | \$3,184      | \$3,700       | \$2,452      |                       | \$32.32 | \$12.40          |
| Night      |           | \$4,067 | -14.0%       | -10.1%        | -23.7%       | \$5,418               | 103     | 227.00           |
|            |           |         | \$4,729      | \$4,523       | \$5,333      |                       | \$39.49 | \$17.92          |
| To         | als       | \$6,944 | -12.3%       | -15.6%        | -10.8%       | \$7,577               | 192     | 459              |
|            |           |         | \$7,914      | \$8,223       | \$7,786      |                       | \$36.16 | \$15.13          |

**Sales by Profit Center:** Tracks where/what types of sales are being made as outlined in your POS. See how many guests spent at each station, how they paid, the number of transactions, total sales, PPA as well as the % of sales at each station.

| Sales by Profit Cer | nter   |        |         |          |           |             |        |        |        |         |          |           |             |        |        |        |           |         |           |         |        |        |        |         |          |            |             |        |
|---------------------|--------|--------|---------|----------|-----------|-------------|--------|--------|--------|---------|----------|-----------|-------------|--------|--------|--------|-----------|---------|-----------|---------|--------|--------|--------|---------|----------|------------|-------------|--------|
|                     |        |        |         | Mon 03/2 | 4/2025    |             |        |        |        | Last We | eek (Mon | 03/17/202 | 5)          |        |        | L      | ast Month | (Mon 02 | 2/24/2025 | )       |        |        |        | Last Y  | ear (Mon | 03/25/2024 |             |        |
| Center              | Checks | Guests | PPA     | Trans    | Discounts | Net         | %      | Checks | Guests | PPA     | Trans    | Disc.     | Net         | %      | Checks | Guests | PPA       | Trans   | Disc.     | Net     | %      | Checks | Guests | PPA     | Trans    | Disc.      | Net         | %      |
| Waiting-K           | 5      | 5      | \$20.95 | 53       | \$0.00    | \$104.73    | 0.3%   | 5      | 5      | \$17.00 | 43       | \$0.00    | \$84.99     | 0.3%   | 0      | 0      | \$0.00    |         | \$0.00    | \$0.00  | %      | 0      | 0      | \$0.00  |          | \$0.00     | \$0.00      | %      |
| Waiting             | 268    | 268    | \$20.30 | 3009     | \$88.31   | \$5,439.83  | 16.6%  | 255    | 255    | \$19.95 | 2717     | \$22.34   | \$5,087.50  | 15.2%  | 0      | 0      | \$0.00    |         | \$0.00    | \$0.00  | %      | 288    | 288    | \$27.28 | 2925     | \$3.64     | \$7,856.05  | 21.4%  |
| Online              | 196    | 260    | \$20.06 | 2649     | \$0.00    | \$5,216.69  | 15.9%  | 184    | 248    | \$19.02 | 2342     | \$0.00    | \$4,717.88  | 14.1%  | 0      | 0      | \$0.00    |         | \$0.00    | \$0.00  | %      | 199    | 254    | \$21.69 | 2795     | \$15.00    | \$5,509.43  | 15.0%  |
| Employee Meals      | 42     | 42     | \$0.00  | 166      | \$0.00    | \$0.00      | 0.0%   | 40     | 40     | \$0.00  | 166      | \$0.00    | \$0.00      | 0.0%   | 0      | 0      | \$0.00    |         | \$0.00    | \$0.00  | %      | 55     | 55     | \$0.00  | 385      | \$550.43   | \$0.00      | 0.0%   |
| Dining Room         | 575    | 575    | \$29.85 | 9215     | \$2.39    | \$17,163.99 | 52.3%  | 600    | 600    | \$29.87 | 9827     | \$5.18    | \$17,921.75 | 53.4%  | 0      | 0      | \$0.00    |         | \$0.00    | \$0.00  | %      | 591    | 591    | \$29.46 | 9752     | \$80.50    | \$17,411.32 | 47.4%  |
| Delivery            | 15     | 15     | \$25.07 | 233      | \$0.00    | \$376.08    | 1.1%   | 24     | 24     | \$33.51 | 405      | \$0.00    | \$804.15    | 2.4%   | 0      | 0      | \$0.00    |         | \$0.00    | \$0.00  | %      | 0      | 0      | \$0.00  |          | \$0.00     | \$0.00      | %      |
| Call In             | 196    | 196    | \$23.11 | 2600     | \$5.48    | \$4,529.03  | 13.8%  | 210    | 210    | \$23.42 | 2906     | \$10.96   | \$4,918.73  | 14.7%  | 0      | 0      | \$0.00    |         | \$0.00    | \$0.00  | %      | 249    | 249    | \$23.80 | 3183     | \$22.78    | \$5,926.09  | 16.1%  |
|                     | 0      | 0      | \$0.00  |          | \$0.00    | \$0.00      | %      | 0      | 0      | \$0.00  |          | \$0.00    | \$0.00      | %      | 1      | 1      | \$53.00   | 4       | \$0.00    | \$53.00 | 100.0% | 0      | 0      | \$0.00  |          | \$0.00     | \$0.00      | %      |
| Totals:             | 1,297  | 1,361  | \$24.12 | 17,925   | \$96.18   | \$32,830.35 | 100.0% | 1,318  | 1,382  | \$24.27 | 18,406   | \$38.48   | \$33,535.00 | 100.0% | 1      | 1      | \$53.00   | 4       | \$0.00    | \$53.00 | 100.0% | 1,382  | 1,437  | \$25.54 | 19,040   | \$672.35   | \$36,702.89 | 100.0% |
|                     |        |        |         |          |           |             |        |        |        |         |          |           |             |        |        |        |           |         |           |         |        |        |        |         |          |            |             |        |

**Labor:** Gives you the days Labor details (i.e. Hours, Cost, % of Daily Sales and SPMH) broken down by categories (i.e. Front, Back, Bar, etc.) and respective subcategories (i.e. Bartender, Bar Back, Server, Line Cook etc.) as defined by your POS.

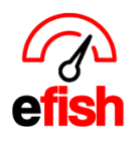

#### www.pointblanksoftware.com

|                                 |        | Mor       | n 03/24/2025 |           |        | We        | ek To Date |           |       | P       | eriod To Date |             |
|---------------------------------|--------|-----------|--------------|-----------|--------|-----------|------------|-----------|-------|---------|---------------|-------------|
| Category                        | Hours  | Payroll   | % of Sales   | SPMH      | Hours  | Payroll   | % of Sales | SPMH      | Hours | Payroll | % of Sales    | SPMH        |
| вон                             |        |           |              |           |        |           |            |           |       |         |               |             |
| Kitchen                         | 234.7  | \$3806.36 | 11.6%        |           | 234.7  | \$3806.36 | 11.6%      |           |       | \$      | 0.0%          |             |
| Dip Up/Frozen Foods             | 9.0    | \$139.83  | 0.4%         |           | 9.0    | \$139.83  | 0.4%       |           |       | \$      | 0.0%          |             |
| BOH Sub-Totals:                 | 243.7  | \$3946.19 | 12.0%        | \$134.72  | 243.7  | \$3946.19 | 12.0%      | \$134.72  | 0     | \$0     | 0.0%          | \$0         |
| Corporate                       |        |           |              |           |        |           |            |           |       |         |               |             |
| Administration                  | 7.7    | \$177.87  | 0.5%         |           | 7.7    | \$177.87  | 0.5%       |           |       | \$      | 0.0%          |             |
| Corporate Sub-Totals:           | 7.7    | \$177.87  | 0.5%         | \$4263.68 | 7.7    | \$177.87  | 0.5%       | \$4263.68 | 0     | \$0     | 0.0%          | \$0         |
| FOH (Hourly)                    |        |           |              |           |        |           |            |           |       |         |               |             |
| ToGo                            | 122.2  | \$1632.40 | 5.0%         |           | 122.2  | \$1632.40 | 5.0%       |           |       | \$      | 0.0%          |             |
| Dining Room                     | 29.8   | \$389.67  | 1.2%         |           | 29.8   | \$389.67  | 1.2%       |           |       | \$      | 0.0%          |             |
| FOH (Hourly) Sub-Totals:        | 152    | \$2022.07 | 6.2%         | \$215.99  | 152    | \$2022.07 | 6.2%       | \$215.99  | 0     | \$0     | 0.0%          | \$0         |
| FOH (Tipped)                    |        |           |              |           |        |           |            |           |       |         |               |             |
| Server                          | 105.8  | \$244.67  | 0.8%         |           | 105.8  | \$244.67  | 0.8%       |           |       | \$      | 0.0%          |             |
| FOH (Tipped) Sub-Totals:        | 105.8  | \$244.67  | 0.8%         | \$310.31  | 105.8  | \$244.67  | 0.8%       | \$310.31  | 0     | \$0     | 0.0%          | \$0         |
| Restauarant NonFood             |        |           |              |           |        |           |            |           |       |         |               |             |
| Maintenance Tech                | 3.8    | \$76.00   | 0.2%         |           | 3.8    | \$76.00   | 0.2%       |           |       | \$      | 0.0%          |             |
| Restauarant NonFood Sub-Totals: | 3.8    | \$76      | 0.2%         | \$8639.57 | 3.8    | \$76      | 0.2%       | \$8639.57 | 0     | \$0     | 0.0%          | \$0         |
|                                 |        |           |              |           |        |           |            |           |       |         |               |             |
| Hourly Totals:                  | 513    | \$6466.8  | 19.7%        | \$64      | 513    | \$6466.8  | 19.7%      | \$64      | 0     | \$0     | 0.0%          | \$0         |
|                                 |        |           |              |           |        |           |            |           |       |         |               |             |
| Management Salary:              | 0.00 - | \$500.00  | 1.5%         |           | 0.00 - | \$500.00  | 1.5%       |           | -     | \$      | 0.0%          |             |
|                                 |        |           |              |           |        |           |            |           |       |         |               |             |
| Totals:                         | 513    | \$6966.8  | 21.2%        | \$64      | 513    | \$6966.8  | 21.2%      | \$64      | 0     | \$0     | 0.0%          | \$0         |
| Budget:                         |        | \$6566.07 | 20.0%        | \$44      |        | \$6566.07 | 20.0%      | \$44      |       | \$      | 0.0%          | \$887568    |
| Variance:                       |        | +\$400.73 | +1.2%        | + \$20    |        | +\$400.73 | +1.2%      | + \$20    |       | \$0     | 0.0%          | - \$-887568 |

**OT Pace:** Designed to show you who is on track for over time (the threshold is set to show any employee who is already over 30 hours for the week) so you are able to catch potential issues at least a day in advance and adjust your labor accordingly.

| OT Pace    |        |       |     |          |         |
|------------|--------|-------|-----|----------|---------|
| IDName     | Shifts | Hours | Pct | Reg \$   | OT \$   |
| Employee 1 | 7      | 86.35 | 216 | \$0.00   | \$0.00  |
| Employee 2 | 5      | 73.39 | 183 | \$0.00   | \$0.00  |
| Employee 3 | 5      | 62.45 | 156 | \$0.00   | \$0.00  |
| Employee 5 | 9      | 56.72 | 142 | \$193.76 | \$98.45 |
| Employee 6 | 9      | 50.62 | 127 | \$213.14 | \$65.45 |

**Sales by Category:** Displays Category (i.e. Food, Wine, Beer) Quantity Sold, Dollars Sold and % of total sales per category for the day.

Daily Detail Email 2025

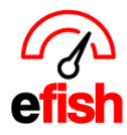

| Sales by Category |       |          |       |  |  |  |  |  |  |  |
|-------------------|-------|----------|-------|--|--|--|--|--|--|--|
|                   | Qty   | \$       | %     |  |  |  |  |  |  |  |
| NO DEPARTMENT     |       |          |       |  |  |  |  |  |  |  |
| 1 Plates          | 2471  | 26417.16 | 80.5% |  |  |  |  |  |  |  |
| Ingredients       | 12202 | 2032.08  | 6.2%  |  |  |  |  |  |  |  |
| Beverages         | 2252  | 1916.11  | 5.8%  |  |  |  |  |  |  |  |

**Items Tracked:** Designed to show you the details for only the items you want to track, it's completely customizable! Compare # of sales today vs last week or even last Saturday. See Total Sales, % of daily sales, Avg. Price, Cost (dependent on recipe in efish or cost value in the POS), Gross Profit, and Recent Avg all broken down by item & category.

| Items Tracked              |             |      |         |            |               |           |        |              |            |            |
|----------------------------|-------------|------|---------|------------|---------------|-----------|--------|--------------|------------|------------|
| Item                       | Category    | Sold | Sold LW | Sales      | % of<br>Sales | Avg Price | Cost   | Gross Profit | LW Tuesday | Recent Avg |
| Sweet Potato Souffle (#10) | Ingredients | 759  | 697     | \$286.98   | 0.0%          | \$0.38    | \$0.00 | \$286.98     | 687        | 471        |
| Turkey & Dressing w/ Gravy | 1 Plates    | 499  | 520     | \$5,814.20 | 0.0%          | \$11.65   | \$0.00 | \$5,814.20   | 553        | 404        |
| Hamburger Steak (8oz)      | 1 Plates    | 308  | 339     | \$3,560.31 | 0.0%          | \$11.56   | \$0.00 | \$3,560.31   | 370        | 271        |

• To choose the items you want to track:

• Navigate to [Administration>Location Settings>Items]

- [Check the box] next to each item you wish to track
- Don't forget to scroll to the bottom and click on [Submit Changes] to save.

**Discounts/Comps Summary:** Displays the Comps for the day broken down by promo category (i.e. Employee food, Waste, Friends, PR Comp.) Shows you # of Instances Per Promo as well as Sales Totals Per Promo.

| Promo                  | Instances | Total   |
|------------------------|-----------|---------|
| - ToGo Service         | 1         | \$5.48  |
| - Food Quality         | 1         | \$1.10  |
| Joey                   | 1         | \$66.47 |
| - ToGo Service (STAFF) | 1         | \$1.59  |
| - No Callback Form     | 3         | \$21.54 |
| Totals                 | 7         | \$96.18 |

Daily Detail Email 2025

www.pointblanksoftware.com

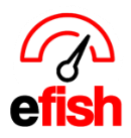

**Void Details:** Displays the Voids for the day individually and totals them for you at the bottom of the table. See the Check #, Employee Name, Time, Item, Qty, \$ Amount, Reason and the Manager who approved.

| Void Details |       |             |       |                  |     |         |                 |         |  |  |
|--------------|-------|-------------|-------|------------------|-----|---------|-----------------|---------|--|--|
| Check#       | Open  | Ву          | When  | Item             | Qty | \$      | Reason          | Manager |  |  |
| O34          | 11:14 | Gray Stacey | 11:14 | Green Beans (#8) | 1   | \$0.00  |                 |         |  |  |
| O34          | 11:14 | Gray Stacey | 11:14 | Baked Chicken    | 1   | \$11.38 | Customer Change |         |  |  |
| O34          | 11:14 | Gray Stacey | 11:14 | Grilled Onions   | 1   | \$0.50  |                 |         |  |  |
| O34          | 11:14 | Gray Stacey | 11:14 | Roll (1)         | 1   | \$0.00  |                 |         |  |  |
| O34          | 11:14 | Gray Stacey | 11:14 | Roll (1)         | 1   | \$0.00  |                 |         |  |  |

Cash Deposits: See the deposit totals for the day along with descriptions if available.

| Cash Deposits           |        |  |  |  |  |  |  |  |  |
|-------------------------|--------|--|--|--|--|--|--|--|--|
| Description             | Amount |  |  |  |  |  |  |  |  |
| No deposit information. |        |  |  |  |  |  |  |  |  |

**Payment Sources:** See how your patrons are paying broken down by Cash, Card Type, & Gift cards. See the Sales Totals, Tips, and Tip percentages for each payment type.

| Payment Sources   |             |            |       |
|-------------------|-------------|------------|-------|
| Description       | Amount      | Tips       | Tip % |
| Cash              | \$9,222.75  | \$0.00     | 0.0%  |
| Visa              | \$16,909.58 | \$1,126.28 | 6.7%  |
| Discover          | \$450.73    | \$30.97    | 6.9%  |
| Gift Card         | \$189.38    | \$0.00     | 0.0%  |
| American Express  | \$913.89    | \$54.20    | 5.9%  |
| Master Card       | \$5,492.39  | \$365.71   | 6.7%  |
| Cash Tips         | \$0.00      | \$246.00   | %     |
| Hub City Delivery | \$718.96    | \$0.00     | 0.0%  |
| Totals            | \$33,897.68 | \$1,823.16 | 7.4%  |

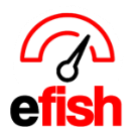

#### www.pointblanksoftware.com

**Promos by Employee:** Displays all Comps/Discounts and Voids by Employee Name. Shows you the data broken down by Promo Type as well as Total Promos & the % of Sales. Also allows you to see Total Voids & the % of Sales.

| Employee Summary |            |                      |                      |                             |        |                                 |                 |               |                |               |               |               |
|------------------|------------|----------------------|----------------------|-----------------------------|--------|---------------------------------|-----------------|---------------|----------------|---------------|---------------|---------------|
| Employee         | Sales      | -<br>Food<br>Quality | -<br>Togo<br>Service | -<br>No<br>Callback<br>Form | Joey   | -<br>Togo<br>Service<br>(Staff) | Total<br>Promos | % of<br>Sales | Total<br>Voids | % of<br>Sales | Total<br>Tips | % of<br>Sales |
| Arrowood, Hannah | \$869.69   | \$0.00               | \$0.00               | \$0.00                      | \$0.00 | \$0.00                          | \$0.00          | 0.00%         | \$0.00         | 0.00%         | \$79.26       | 9.11%         |
| Brown, Kayla     | \$868.29   | \$0.00               | \$0.00               | \$0.00                      | \$0.00 | \$0.00                          | \$0.00          | 0.00%         | \$0.00         | 0.00%         | \$70.80       | 8.15%         |
| Bun, Julingca    | \$697.63   | \$0.00               | \$0.00               | \$0.00                      | \$0.00 | \$0.00                          | \$0.00          | 0.00%         | \$0.00         | 0.00%         | \$51.19       | 7.34%         |
| Camara, Kayla    | \$840.79   | \$1.10               | \$0.00               | \$0.00                      | \$0.00 | \$0.00                          | \$1.10          | 0.13%         | \$0.00         | 0.00%         | \$56.35       | 6.69%         |
| Chapman, Anthony | \$1,502.38 | \$0.00               | \$5.48               | \$0.00                      | \$0.00 | \$0.00                          | \$5.48          | 0.36%         | \$0.00         | 0.00%         | \$12.68       | 0.84%         |
| Observes Uselis  | £000.00    | £0.00                | ¢0.00                | ¢0.00                       | £0.00  | ¢0.00                           | 60.00           | 0.000/        | ¢0.00          | 0.009/        | \$50.75       | 0.550         |